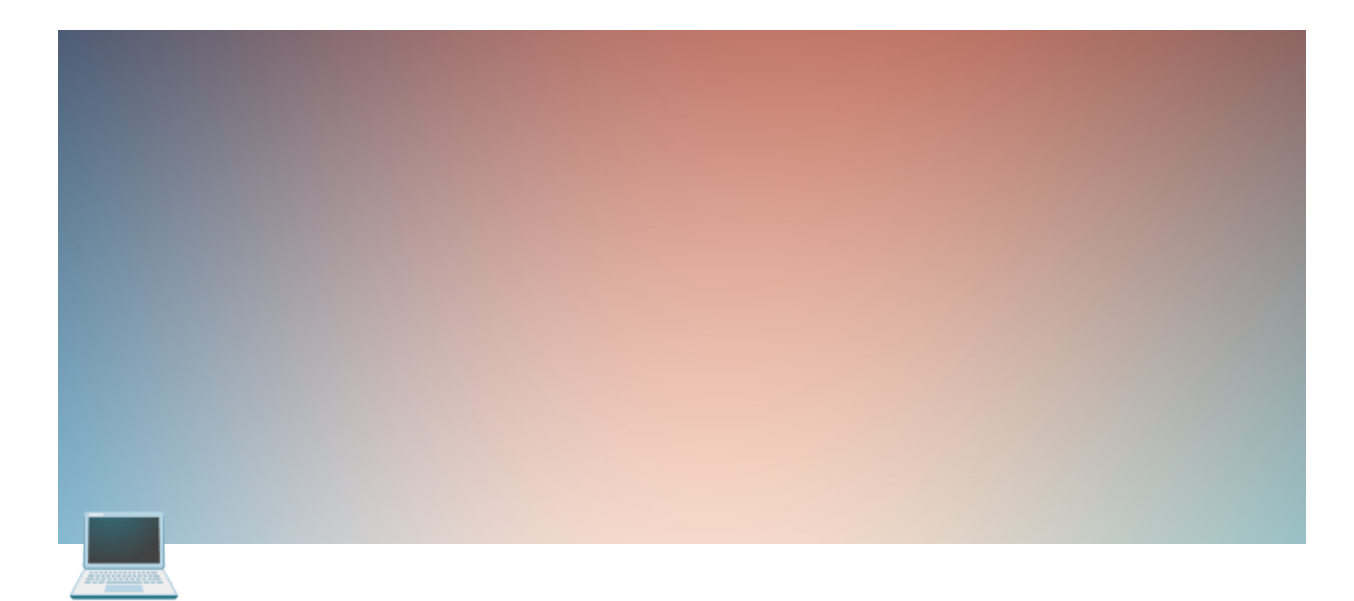

# Variáveis de ambiente

#### Sumário

Configurando variáveis de ambiente Introdução Spring Tool Suite (STS)

Visual Studio Code

Intellij

## Configurando variáveis de ambiente

#### Introdução

A configuração das variáveis de ambiente impede que variáveis sensíveis como chaves ou senhas, por exemplo, sejam expostas a qualquer pessoa com acesso ao projeto, além de torná-las personalizáveis para cada colaborador, de acordo com suas necessidades.

Exemplo de sintaxe:

```
spring.datasource.url=${db_url}
spring.datasource.username=${db_username}
spring.datasource.password=${db_password}
```

Nos próximos tópicos há instruções para esta configuração, de acordo com a IDE utilizada.

### Spring Tool Suite (STS)

1 - No *Boot Dashboard*, clicar com botão direito no nome do projeto que se quer configurar variáveis;

2 - Opção "Open Config";

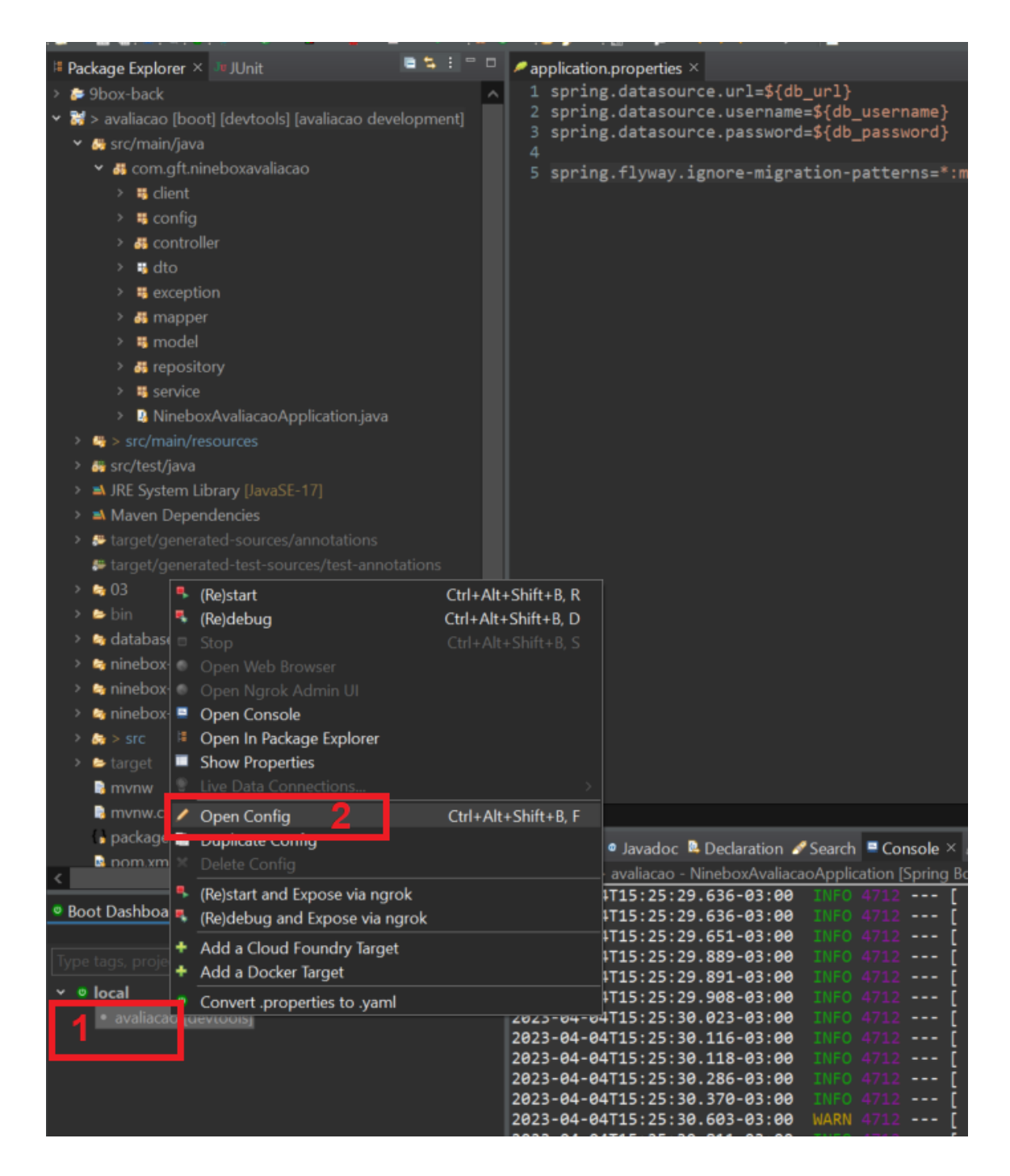

3 - Ao Abrir o modal *Debug Configurations*, inserir valores para as variáveis indicadas no arquivo *application.properties*. Os valores devem ser correspondentes ao que você utiliza e não os indicados abaixo (exemplo: se sua senha de conexão com o banco for *root*, alterar *Senha123!* para *root*);

| ies - Spring Tool Suite 4                                                                                                    |                                                                                                    |  |  |  |
|----------------------------------------------------------------------------------------------------|----------------------------------------------------------------------------------------------------|--|--|--|
|                                                                                                    | Debug Configurations                                                                                                    |  |  |  |
| · - [♠ ✔ - [∰ ~ ∰ ~ ₩ ₩ ₩ + + +   ≝                                                                                                    | Create, manage, and run configurations                                                                                                    |  |  |  |
| Help<br>Application.properties ×<br>1 spring.datasource.url=\${db_url}<br>3 spring.datasource.username=\${db_username}<br>4 spring.flyway.ignore-migration-patterns=*:missing | Errors present in application properties.                                                                                                    |  |  |  |
|                                                                                                    | Name:       availacao - NineboxAvailacaoApplication         PreiodoAvailacaoServiceT       Spring Boot       Arguments       #JRE       Classpath       Source       Environment       "         PeriodoControllerTest       PeriodoControllerTest.dev       PeriodoServiceTest.aaa       Profile       ~       Profile       ~         PeriodoServiceTest.aaa       PeriodoServiceTest.aaa       PeriodoServiceTest.aaa       Pist startup       ~       Auto-connect to fetch Live Data         Ven Build       Gis paplication       Gif Framework       Tenable Idebug output       Enable Idebug.sword=Senha1231           ming Boot Axpp       availacao - NineboxAvaila       Appl            availacao - NineboxAvaila       Reyert       Apply            @       Devtools Client       Reyert       Apply            @       Devtools Client       Reyert       Apply               @       Devtools Client       Reyert       Apply |  |  |  |

4 - Fazer update com o maven para novo build do projeto (*botão direito sobre o projeto* > *Maven* > *Update Project...*);

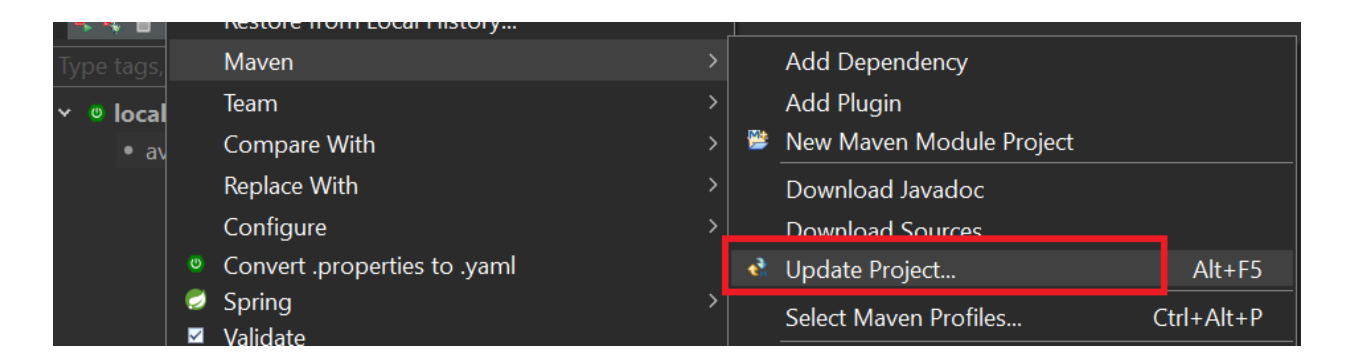

5 - Ao rodar o projeto, deve funcionar!

#### **Visual Studio Code**

1 - No menu superior da IDE, clicar em Run e, depois, na opção "Open Configurations";

| Run                   | Terr iinal    | Help        | la            | unch.jsc |
|-----------------------|---------------|-------------|---------------|----------|
| Start Debugging       |               | F5          | olic          |          |
| Run Without Debugging |               | Ctrl+F5     | un            |          |
| Stop Debugging        |               | Shift+F5    |               |          |
| Re                    | estart Debu   | gging       | Ctrl+Shift+F5 | co       |
| 0                     | pen Configi   | urations    |               | հղ       |
| A                     | dd Configur   | ration      |               |          |
| St                    | ep Over       |             | F10           |          |
| St                    | ep Into       |             | F11           |          |
| St                    | ep Out        |             | Shift+F11     |          |
|                       | ontinue       |             | F5            |          |
| Тс                    | oggle Break   | point       | F9            |          |
| N                     | ew Breakpo    | int         |               | >        |
| Er                    | nable All Bre | eakpoints   |               |          |
| Di                    | isable All Br | eakpoints   |               | 1        |
| Re                    | emove All B   | reakpoints  |               | re       |
| In                    | stall Additio | onal Debugg | ers           | 1        |

2 - Será aberto o arquivo launch.json, que deverá ser configurado conforme abaixo:

**Obs**.: para "*db\_url*", "*db\_username*" e "*db\_password*" inserir valores para as variáveis indicadas no arquivo application.properties. Os valores devem ser correspondentes ao

que você utiliza e não os indicados abaixo (exemplo: se sua senha de conexão com o banco for *root*, alterar *Senha123!* para *root*);

```
{
    "version": "0.2.0",
    "configurations": [
        {
            "type": "java",
            "name": "NineboxAvaliacaoApplication",
            "request": "launch",
            "mainClass": "com.gft.nineboxavaliacao.NineboxAvaliacaoApplication",
            "projectName": "ninebox-avaliacao",
            "env": {
                "db_url": "jdbc:postgresql://localhost:5432/ninebox_db",
                "db_username": "postgres",
                "db_password": "Senha123!"
            }
        },
        {
            "type": "robotframework-lsp",
            "name": "Robot Framework: Launch .robot file",
            "request": "launch",
            "cwd": "^\"\\${workspaceFolder}\"",
            "target": "^\"\\${file}\"",
            "terminal": "integrated",
            "args": [],
            "env": {}
        }
   ],
}
```

3 - É preciso fazer um update com o maven para gerar um novo build do projeto. Talvez esse link ajude, em caso de dúvidas:

https://code.visualstudio.com/docs/java/java-build

4 - Ao rodar o projeto, deve funcionar!

### Intellij

1 - Na caixa de seleção indicada em 1, selecione a opção correspondente ao arquivo principal do projeto (o que está apontado com uma seta);

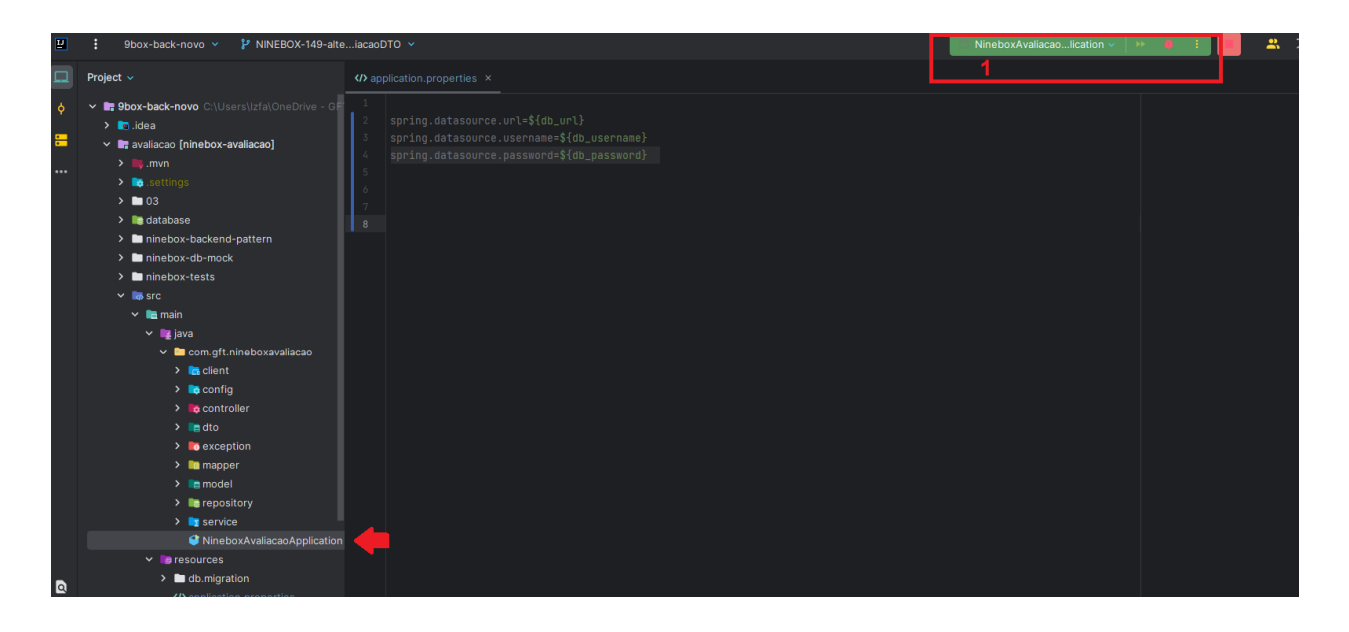

#### 2 - Clique na opção "Edit Configurations";

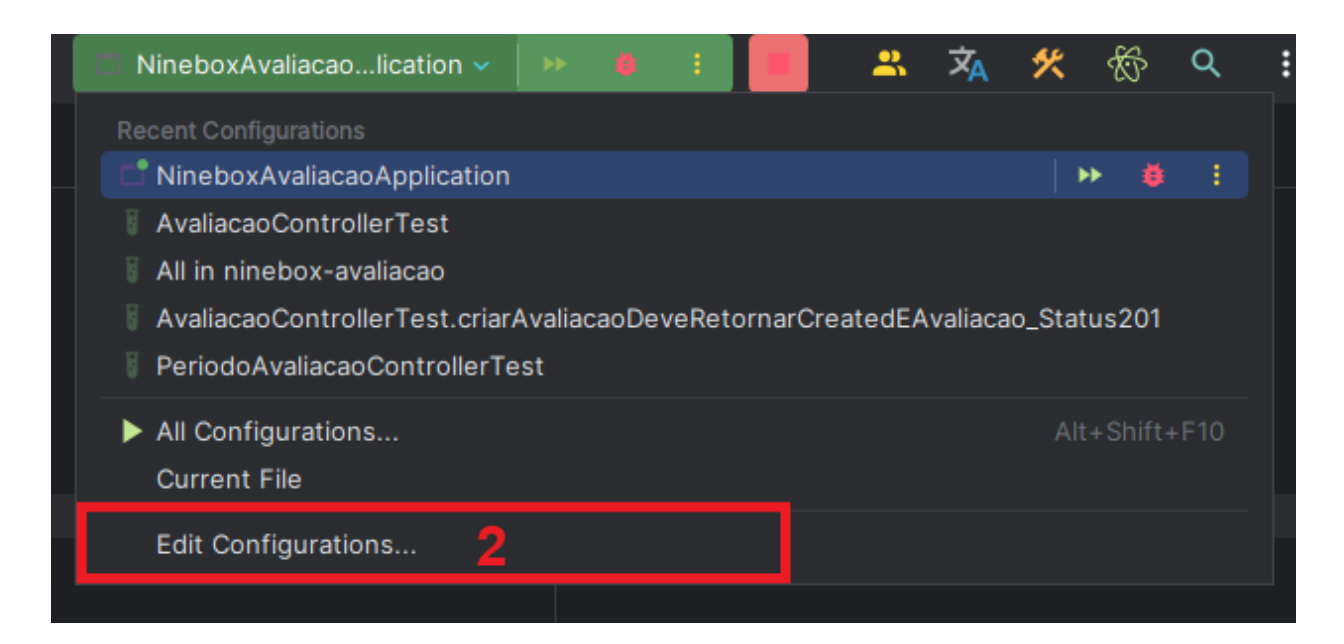

- 3 Selecione novamente o arquivo principal da aplicação;
- 4 Clique no botão verde indicado em 4 para habilitar configurações;
- 5 Preencha o campo "Environment variables" conforme o exemplo abaixo;

**Obs**.: inserir valores para as variáveis indicadas no arquivo *application.properties*. Os valores devem ser correspondentes ao que você utiliza e não os indicados abaixo (exemplo: se sua senha de conexão com o banco for *root*, alterar *Senha123!* para *root*);

| db_url=jdbc:postgresql://lo                    | ocalhost:5432/ninebox_db;db_username=postgres;db_password=Sen                                                                                                    | ha123!     |
|------------------------------------------------|----------------------------------------------------------------------------------------------------|------------|
| _                                              |                                                                                                    |            |
| Un D bug Configurations                        |                                                                                                    |            |
| + - □ a a Application<br>Application<br>> Unit | Name: NineboxAvaliacaoApplication                                                                                                    | oject file |
|                                                | Build and run Modify option:                                                                                                    | s 🗸 Alt+M  |
|                                                | java 17 SDK of 'ninebox-'-cp ninebox-avaliacao 🔹 com.gft.nineboxavaliacao.NineboxAvaliacaoApplicati                                                                         | on \$      |
|                                                |                                                                                                    | \$ 27      |
|                                                |                                                                                                    |            |
|                                                | Working directory: C:\Users\\zfa\OneDrive - GFT Technologies SE\Documents\workspace-intellij\9box\9box-back-novo                                                            | 🖿 \$       |
|                                                | Environment variables: db_url=jdbc:postgresql://localhost:5432/ninebox_db;db_username=postgres;db_password=root 5 Separate variables with semicolor: VAR=value; VAR1=value1 | t \$       |
|                                                | Open run/debug tool window when started $	imes$                                                                                                    |            |
|                                                | Code Coverage                                                                                                    | – Modify 🗸 |
|                                                | Packages and classes to include in coverage data                                                                                                    |            |
|                                                | ✓ T<br>✓ com.gft.nineboxavaliacao.*                                                                                                    |            |
|                                                |                                                                                                    |            |
|                                                |                                                                                                    |            |
|                                                |                                                                                                    |            |
|                                                |                                                                                                    |            |
| Edit configuration templates                   |                                                                                                    |            |
| ٢                                              | OK Cancel                                                                                                    | Apply      |

- 5 Fazer um update com o maven para gerar um novo build do projeto;
- 6 Ao rodar o projeto, deve funcionar!